# Analisar Movimento de Atualização Cadastral de Clientes

O objetivo desta funcionalidade é permitir que a concessionária analise os dados cadastrais dos clientes retornados pela empresa contratada. Para tanto, você deve informar obrigatoriamente o campo **Período do Movimento** ou **CPF/CNPJ**.

A opção pode ser acessada via **Menu de Sistema**, no caminho: **GSAN > Cadastro > Cliente > Higienização do Cliente> Analisar Movimento de Atualização Cadastral de Clientes**. Feito isso, o sitema exibe o filtro abaixo:

### Observação

Informamos que os dados exibidos nas telas a seguir são fictícios, e não retratam informações de clientes.

| e:<br>/2022 | ajuda:analisar_ | _movimento_c | de_atualizacao_ | _cadastral_d | le_clientes https:/ | //www.gsan.com | m.br/doku.php?i | d=ajuda:analisar | _movimento_ | de_atualizacao | _cadastral_c | de_clientes&rev | =1642427318 |
|-------------|-----------------|--------------|-----------------|--------------|---------------------|----------------|-----------------|------------------|-------------|----------------|--------------|-----------------|-------------|
|             |                 |              |                 |              |                     |                |                 |                  |             |                |              |                 |             |

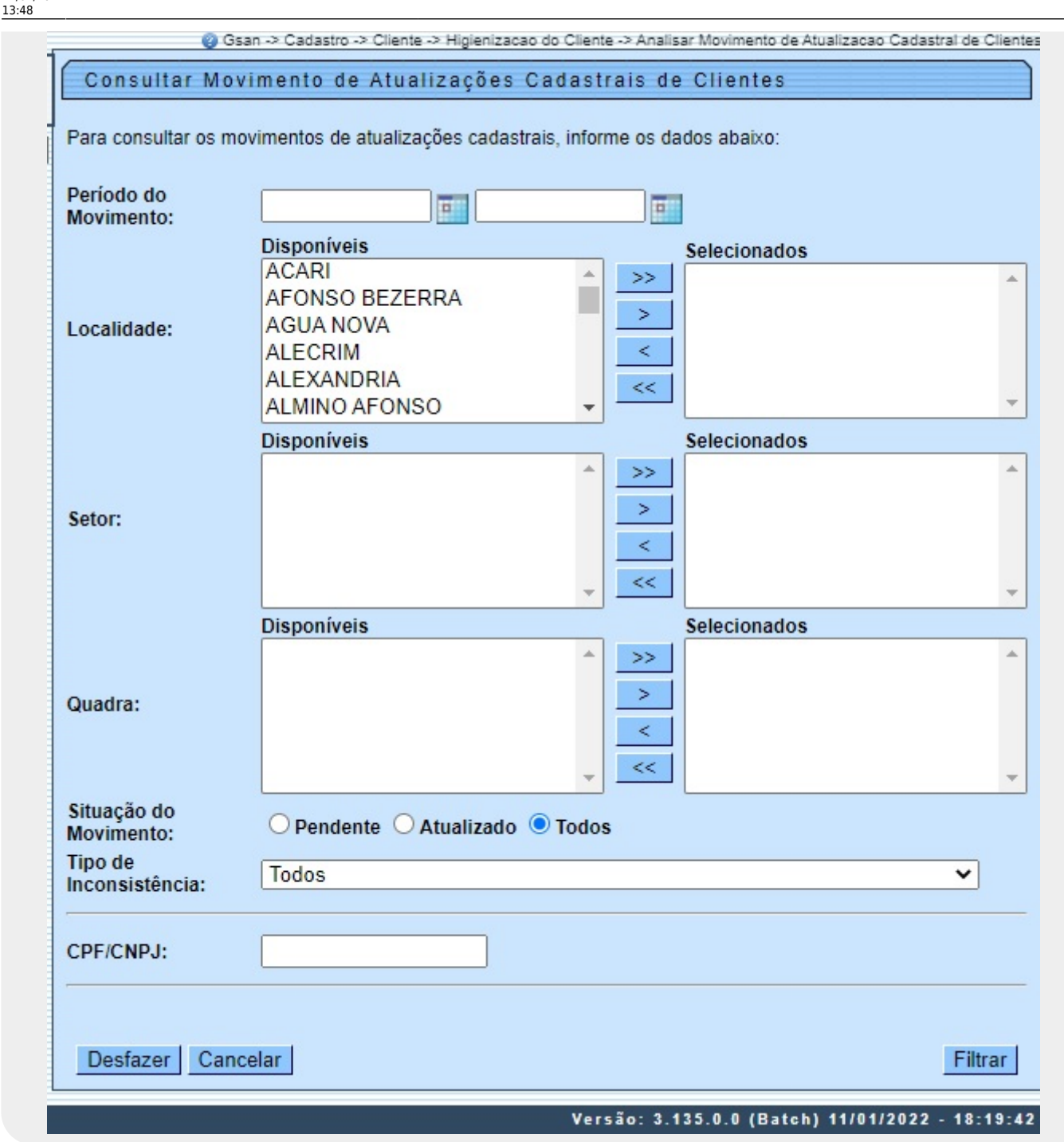

Acima, informe obrigatoriamente o campo Período do Movimento ou o campo CPF/CNPJ. Para

detalhes sobre o preenchimento dos campos clique **AQUI**. Em seguida, clique em Filtrar. Feito isso, o sistema acessa a próxima tela com os movimentos selecionados::

| Mauimanta                     | Localidade | Setor             | Quadra | Q   | Jantida         | de  |
|-------------------------------|------------|-------------------|--------|-----|-----------------|-----|
| 20/12/2021                    | ALECRIM    | SETOR 000 ALECRIM | 20     | 112 | 106             | All |
| 29/12/2021                    | ALECRIM    | SETOR 009 ALECRIM | 20     | 26  | 25              | 1   |
| 29/12/2021                    | ALECRIM    | SETOR 009 ALECRIM | 21     | 20  | 20              |     |
| 29/12/2021                    | ALECRIM    | SETOR 009 ALECRIM | 22     | 39  | 14              | 4   |
| 29/12/2021                    | ALECRIM    | SETOR 009 ALECRIM | 200    | 25  | 25              | 0   |
| 29/12/2021                    | ALECRIM    | SETOR 009 ALECRIM | 205    | 25  | 20              | 1   |
| 29/12/2021                    | ALECRIM    | SETOR 009 ALECRIM | 400    | 33  | <u>34</u><br>41 | 1   |
| 29/12/2021                    | ALECRIM    | SETOR 009 ALECRIM | 400    | 41  | 10              | 2   |
| 29/12/2021                    | ALECRIM    | SETOR 009 ALECRIM | 405    | 13  | 10              | 2   |
| 29/12/2021                    | ALECRIM    | SETOR 009 ALECRIM | 410    | 207 | 202             |     |
| Voltar Filtro Gerar Relátorio |            |                   |        |     |                 |     |

Note que você pode clicar no *link* da coluna **Quantidade**: **Pend.** (pendentes) ou **Atual**. (atualizados):

1.

O *link* **Pend** exibe os clientes ainda não atualizados, para que você efetue a análise e aprove ou reprove a atualização.

### 2.

O link Atual exibe os clientes que tiveram os dados confirmados por você.

Clicando em Gerar Relatório o sistema emite um relatório em PDF ou CSV com as inconsistências dos clientes filtrados, conforme exemplo AQUI.

Clicando em um dos dois *links* o sistema visualiza a próxima tela:

Last update: 17/01/2022 ajuda:analisar\_movimento\_de\_atualizacao\_cadastral\_de\_clientes https://www.gsan.com.br/doku.php?id=ajuda:analisar\_movimento\_de\_atualizacao\_cadastral\_de\_clientes&rev=1642427318 13:48

| Atualizar Dados Cadastrais par                               | a Clientes Inconsistentes |                       |  |  |  |
|--------------------------------------------------------------|---------------------------|-----------------------|--|--|--|
| Consultar dados inconsistentes no ambiente                   | Pré-GSAN:                 |                       |  |  |  |
|                                                              |                           |                       |  |  |  |
| Localidade: ALECRIM                                          | Setor: SETOR 009 ALECRIM  | Quadra: 20            |  |  |  |
| Tipo de Atualização: PENDENTE                                | Tipo de Cliente: USUÁRIO  |                       |  |  |  |
| ATUALIZA                                                     | ÇÕES POR INCONSISTÊNCIA   |                       |  |  |  |
| Mensagens de                                                 | e Inconsistência          | Campos<br>com Crítica |  |  |  |
| 1 - ALTERACAO<br>2 - ALTERACAO EN<br>3 - ALTERACA            | 11                        |                       |  |  |  |
| 1                                                            | Dados do Cliente          |                       |  |  |  |
| CPF/CNPJ                                                     | : 805.627.877-            |                       |  |  |  |
| Mensagens de                                                 | e Inconsistência          | Campos<br>com Crítica |  |  |  |
| 1 - ALTERACAO EN                                             | DERECO PENDENTE.          | 6                     |  |  |  |
|                                                              | Dados do Cliente          |                       |  |  |  |
| CPF/CNPJ                                                     | : 012.532.564-            |                       |  |  |  |
| Mensagens de                                                 | e Inconsistência          | Campos<br>com Crítica |  |  |  |
| 1 - ALTERACAO EN                                             | DERECO PENDENTE.          | 2                     |  |  |  |
| 1                                                            | Dados do Cliente          |                       |  |  |  |
| CPF/CNPJ                                                     | : 221.751.564-            |                       |  |  |  |
| Mensagens de                                                 | e Inconsistência          | Campos<br>com Crítica |  |  |  |
| 1 - ALTERACAO EN                                             | DERECO PENDENTE.          | 3                     |  |  |  |
| 1                                                            | Dados do Cliente          |                       |  |  |  |
| CPF/CNPJ                                                     | : 567.338.794-            |                       |  |  |  |
| Mensagens de                                                 | e Inconsistência          | Campos<br>com Crítica |  |  |  |
| 1                                                            | Dados do Cliente          | 0                     |  |  |  |
| CPF/CNPJ                                                     | : 654.346.504-:           |                       |  |  |  |
| Mensagens de                                                 | e Inconsistência          | Campos<br>com Crítica |  |  |  |
| 1 - ALTERACAO EN                                             | 5                         |                       |  |  |  |
|                                                              | Dados do Cliente          |                       |  |  |  |
| ATENÇÃO: Campos em VERMELHO identificam os CAMPOS CRITICADOS |                           |                       |  |  |  |
| Voltar                                                       |                           |                       |  |  |  |
|                                                              |                           |                       |  |  |  |

Base de Conhecimento de Gestão Comercial de Saneamento - https://www.gsan.com.br/

| Last       |                                                                                                    |
|------------|----------------------------------------------------------------------------------------------------|
| update:    | aiudaranalicar mayimanta da atualizacea cadactral da cliantac https://www.gcan.com.br/de/w.php?id=aiudaranalicar mayimanta da atualizacea cadactral da cliantac (ray=16/12/17/19 |
| 17/01/2022 |                                                                                                    |
| 13:48      |                                                                                                    |

Ao clicar no *link* **Dados do Cliente** é exibida a tela abaixo, mostrando as mensagens de inconsistências, a quantidade de críticas, e as inconsistências de cada cliente. Caso o cliente seja uma **Empresa**, exibe também as informações de inconsistências de cada **Sócio**. Os campos com críticas são exibidos na cor **vermelha**.

| Atualizar Dado                                         | -> Cadastro -> Clier<br>os Cadastrai                    | nte -> Higienizacao do<br>s para Cliente | Cliente -> Analisar | Movimento de Atua<br>entes | lizacao Cadastral de Clie |  |  |
|--------------------------------------------------------|---------------------------------------------------------|------------------------------------------|---------------------|----------------------------|---------------------------|--|--|
| Consultar dados inconsistentes no ambiente Pré-GSAN:   |                                                         |                                          |                     |                            |                           |  |  |
| Localidade: ALECF                                      | Localidade: ALECRIM Setor: SETOR 009 ALECRIM Quadra: 20 |                                          |                     |                            |                           |  |  |
| Tipo de Atualização: PENDENTE Tipo de Cliente: USUÁRIO |                                                         |                                          |                     |                            |                           |  |  |
|                                                        | ΔΤΙ                                                     | IALIZACÕES POL                           | RINCONSISTÊ         |                            |                           |  |  |
| 1 - ALTERACAO ENDERECO PENDENTE.                       |                                                         |                                          |                     |                            |                           |  |  |
|                                                        |                                                         | Dados do                                 | <u>Cliente</u>      |                            |                           |  |  |
| CPF/CNPJ: 221.751.564-                                 |                                                         |                                          |                     |                            |                           |  |  |
|                                                        | Mensag                                                  | gens de Inconsist                        | ência               |                            | Campos                    |  |  |
|                                                        | 1 - ALTERAC                                             | AO ENDERECO E                            | PENDENTE.           |                            | 3                         |  |  |
|                                                        | . ALIENAC                                               | Dados do l                               | Cliente             |                            |                           |  |  |
| Acão                                                   | Atributo                                                | Conteúd                                  | GSAN                | Conteúdo                   | Pré GSAN                  |  |  |
| rigus                                                  | CPF                                                     | 221 751                                  | 564                 | 221 75                     | 1.564-00                  |  |  |
|                                                        | NOME DO                                                 | ANTONIO                                  | DE SOUZA            | ANTONIO                    | DE SOUZA                  |  |  |
| <b>~</b>                                               | ENDERECO RUA DOUTOR ANTONIO GONCALVES                   |                                          | R PTE GONCALVES     |                            |                           |  |  |
| ~                                                      | NUMERO                                                  | 166                                      |                     |                            |                           |  |  |
|                                                        | BAIRRO                                                  | ALEC                                     | RIM                 | ALECRIM                    |                           |  |  |
|                                                        | CIDADE                                                  | NATAL                                    |                     | NATAL                      |                           |  |  |
|                                                        | UNIDADE DE<br>FEDERACAO                                 | RN                                       |                     | RN                         |                           |  |  |
| ~                                                      | CEP                                                     | 59.037-                                  |                     | 59.00                      | 00.                       |  |  |
|                                                        |                                                         | 16/01/1953                               |                     | 16/0                       | 1/1953                    |  |  |
|                                                        | NOME DA<br>MAE                                          | SEVERINA<br>SOU                          | ZA                  | SEVERINA<br>SO             | DE                        |  |  |
|                                                        | RENDA                                                   | 1.093                                    | ,02                 | 1.09                       | 93,02                     |  |  |
|                                                        | OBITO                                                   | NÃ                                       | 0                   | N                          | ÃO                        |  |  |
|                                                        | EMAIL1                                                  | CRLLASOA@                                | COM.BR              | CRLLASOA@                  | COM.BR                    |  |  |
| 2                                                      | CELULAR1                                                | (84)9967                                 | 7-28                | (84)99                     | 67-28                     |  |  |
| CELULAR2 (81)9882-07 (81)9882-07                       |                                                         |                                          |                     |                            | 82-07                     |  |  |
|                                                        |                                                         |                                          |                     | Confirm                    | mar Atualização           |  |  |
|                                                        | CPI                                                     | F/CNPJ: 567.338                          | .794                |                            |                           |  |  |
|                                                        | Mensag                                                  | gens de Inconsist                        | ência               |                            | Campos<br>com Crítica     |  |  |
|                                                        |                                                         |                                          |                     |                            | 0                         |  |  |
|                                                        |                                                         | Dados do                                 | <u>Cliente</u>      |                            |                           |  |  |
|                                                        | CPF                                                     | F/CNPJ: 654.346                          | .504-               |                            |                           |  |  |
| Mensagens de Inconsistência Campos<br>com Crític       |                                                         |                                          |                     |                            | Campos<br>com Crítica     |  |  |
| Voltar                                                 |                                                         |                                          |                     |                            |                           |  |  |
|                                                        |                                                         |                                          | Versão: 2.42        | 5 0 0 (Pateb) 4            | 1/01/2022 40-40           |  |  |

O usuário poderá selecionar a Ação de APROVAR ou REPROVAR cada crítica. Caso a mensagem **CLIENTE DE IMOVEL PUBLICO NAO PODE SER ATUALIZADO** ou **CLIENTE ENCONTRA-SE EM PROCESSO DE NEGATIVACAO** esteja associada ao cliente, o usuário não poderá APROVAR os campos criticados **CPF**, **CNPJ**, **NOME** e **ENDERECO**, pois na coluna de Ação será exibida apenas a opção REPROVADO.

Os campos Endereço, Número, Complemento, Bairro, Cidade, Unidade de Federação e CEP devem ter a mesma ação, caso contrário, será exibido a mensagem abaixo:

×

No Atributo **Endereço** do Pré GSAN, existe um link que abrirá um popup, onde será permitido pesquisar e atualizar o logradouro no GSAN. Ao Clicar no link será exibido o popup abaixo:

Caso o usuário informe um logradouro que não exista no GSAN será exibido a seguinte mensagem:

×

×

Ao clicar no botão Confirmar Atualização, o sistema atualizará o cliente no GSAN com as informações APROVADAS pelo usuário.

## **Relatório Dados de Clientes Inconsistentes no Ambiente Pré-GSAN**

| ٦                                                                                                    | GSAN - GESTÃO DE<br>CONSULTA DADOS DE CLIENTES<br>ata do Movimento: 29/12/2021 | ERVIÇOES DE SANEAMENTO<br>CONSISTENTES NO AMBIENTE PRÉ-GSAN<br>09:49:40                            |  |  |  |  |
|----------------------------------------------------------------------------------------------------|--------------------------------------------------------------------------------|----------------------------------------------------------------------------------------------------|--|--|--|--|
| Localidade:145-ALECRIM Tipo de Atualização: ATUALIZ.<br>Setor: 67-SETOR 009 ALECRIM Quadra:410 Tipo de Cliente: USUARIO |                                                                                |                                                                                                    |  |  |  |  |
| CPF/CNPJ                                                                                                    | Mensagem de Inconsistência                                                     | Atritubos Criticados                                                                               |  |  |  |  |
| 672.342.914-                                                                                                    | ALTERACAO ENDERECO PENDENTE.                                                   | ENDERECO<br>NUMERO<br>COMPLEMENTO<br>BAIRRO<br>CEP<br>DATA DE NASCIMENTO<br>RENDA<br>SEXO<br>OBITO |  |  |  |  |
| Total de CPF: 318                                                                                                    | Total                                                                          | e CNPJ: 17                                                                                         |  |  |  |  |
|                                                                                                    |                                                                                |                                                                                                    |  |  |  |  |
|                                                                                                    |                                                                                |                                                                                                    |  |  |  |  |

## **Preenchimento dos campos**

| Campo                  | Orientações para Preenchimento                                                                                                    |
|------------------------|----------------------------------------------------------------------------------------------------|
| Período do Movimento   | Intervalo de datas em que o arquivo foi retornado.                                                                                                    |
| Localidade             | Campo opcional, lista as localidades disponíveis para fazer o filtro                                                                                     |
| Setor Comercial        | Campo opcional, lista os setores comerciais associado a localidade selecionada. Esse filtro só estará disponível se 1 localidade for selecionada.        |
| Quadra                 | Campo opcional, lista todas as quadras associadas ao setor comercial selecionado. Esse filtro só estará disponível se 1 setor comercial for selecionado. |
| Situação do Movimento  | Representa a situação em que se encontra o Movimento. Podendo selecionar entre as opções Pendente, Atualizado ou Todos                                   |
| Tipo de Inconsistência | Informe caso deseje selecionar os clientes com críticas relacionadas a alguma mensagem específica.                                                       |
| CPF/CNPJ               | Informe caso deseje selecionar clientes com CPF/CNPJ específico.                                                                                         |

Last

update: 17/01/2022 ajuda:analisar\_movimento\_de\_atualizacao\_cadastral\_de\_clientes https://www.gsan.com.br/doku.php?id=ajuda:analisar\_movimento\_de\_atualizacao\_cadastral\_de\_clientes&rev=1642427318 13:48

From: https://www.gsan.com.br/ - Base de Conhecimento de Gestão Comercial de Saneamento

Permanent link: https://www.gsan.com.br/doku.php?id=ajuda:analisar\_movimento\_de\_atualizacao\_cadastral\_de\_clientes&rev=1642427318

Last update: 17/01/2022 13:48

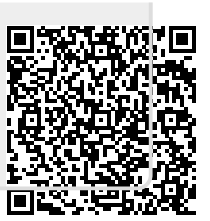